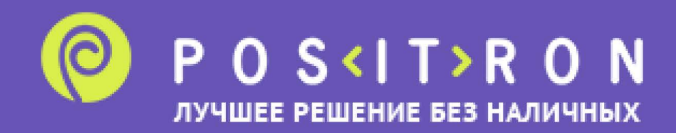

# Инструкция по смене канала связи на терминале.

## Переход в Recovery меню терминала:

**1.** Перезагрузите терминал. При включении терминал издает два звуковых сигнала, на экране появляется серый градиент и появляется логотип Vendotek.

2. Дождитесь третьего звукового сигнала, который прозвучит примерно через минуту после включения, после чего сразу нажмите кнопку В1 на задней панели терминала.

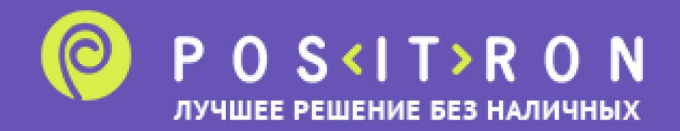

#### Как изменить канал связи на Ethernet:

- 1. В меню Recovery перейдите в раздел Connection;
- 2. В данном разделе необходимо установить следующие настройки:

Internet link -> Ethernet/USB;

Ethernet/Usb -> Interface -> Ethernet;

Ethernet/Usb -> IP setting -> Mode -> выберите, каким образом терминал

Vendotek будет получать IP-адрес: динамически (по DHCP) или статически (Static):

**а.** При выборе динамического (DHCP) IP-адреса сам IP-адрес и другие параметры терминал получает от DHCP-сервера. DHCP-сервер назначает свободный IP-адрес всем устройствам, подключенным к сети.

**b.** При выборе статического (Static) IP-адреса параметры сети указываются вручную. Для статического режима получения IP-адреса заполняются следующие данные:

- IP address,
- Subnet mask,
- Gateway,
- DNS1,
- DNS2.

В случае, если вы не знаете, какие указать адреса для DNS-серверов, можно указывать в качестве DNS1 - 8.8.8.8, а в качестве DNS2 - 1.1.1.1

- **3.** В разделе Connection нажмите Apply and restart;
- 4. После перезагрузки канал связи на терминале будет изменен на Ethernet.

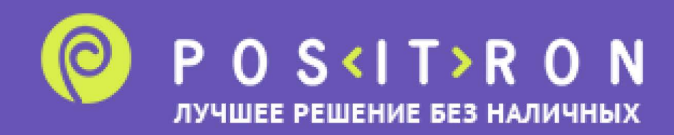

#### Как изменить канал связи на USB:

1. В меню Recovery перейдите в раздел Connection;

2. В данном разделе необходимо установить следующие настройки: Internet link -> Ethernet/USB; Ethernet/Usb -> Interface -> USB;
Ethernet/Usb -> IP setting -> Mode -> выберите, каким образом ваше сетевое оборудование будет раздавать ip-адреса: динамически (DHCP) или статический (Static);

- **3.** В разделе Connection нажмите Apply and restart;
- 4. После перезагрузки канал связи на терминале будет изменен на USB.

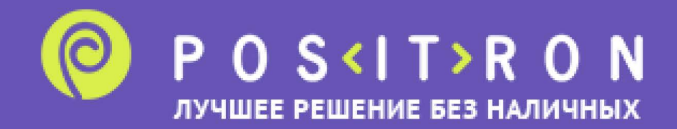

### Как изменить канал связи на GPRS:

1. В меню Recovery перейдите в раздел Connection;

2. В данном разделе необходимо установить следующие настройки:

Internet link -> GPRS;

Ethernet/Usb -> Interface -> Off;

GPRS -> выбрать соответствующие параметры GPRS из списка:

- DEFAULT - параметры по умолчанию для обычных сим-карт и операторов, например, МТС, Теле2, Билайн, Мегафон.

- BEELINE - параметры для сим-карт оператора Билайн, которым

требуется указывать APN.

```
Используемые параметры: username="beeline" password="beeline"
```

apn="internet.beeline.ru"

- RTК - для сим-карт оператора RTК.

```
Используемые параметры: username="" password="" apn="internet.rtk.ru"
```

```
- VELCOM - для сим-карт оператора VELCOM на территории Республики Беларусь
```

```
Используемые параметры: username="" password="" apn="web.velcom.by"
```

- M2M.BEELINE / M2M.EXPRESS / M2M.TELE2 - для сим-карт M2M.

Используемые параметры:

M2M.BEELINE - username="" password="" apn="m2m.beeline.ru"

M2M.EXPRESS - username="" password="" apn="internet.emt.ee"

```
M2M.TELE2 - username="" password="" apn="internet.tele2.ru"
```

**3.** В разделе Connection нажмите Apply and restart;

```
4. После перезагрузки канал связи на терминале будет изменен на GPRS.
```